## **COMMENT CRÉER VOTRE COMPTE SUR LE SITE DEMARCHES SIMPLIFIEES**

• Cliquez sur le lien d'accès à la téléprocédure qui concerne votre cas, telle que décrite en première page (attention démarche concernant uniquement la DREETS Auvergne-Rhône-Alpes).

**2** Cliquez sur : « Créez-vous un compte démarches simplifiées.fr »

Commencer la démarche

| Crée | er un compte demarches-simplifiees.fi |
|------|---------------------------------------|
|      | J'ai déjà un compte                   |

Renseignez votre Email et créez un mot de passe
Ou
Identifiez-vous avec FranceConnect

| Cré<br>dem | Créez-vous un compte<br>demarches-simplifiees.fr |  |  |
|------------|--------------------------------------------------|--|--|
| Email      |                                                  |  |  |
| Votre adi  | esse email                                       |  |  |
| Mot de pas | se                                               |  |  |
| 8 caractè  | res minimum                                      |  |  |
|            |                                                  |  |  |
|            | Créer un compte                                  |  |  |
|            | ou                                               |  |  |
|            | S'identifier avec<br>FranceConnect               |  |  |
|            | Qu'est-ce que FranceConnect ?                    |  |  |

• Un Email vous est envoyé pour activer votre compte

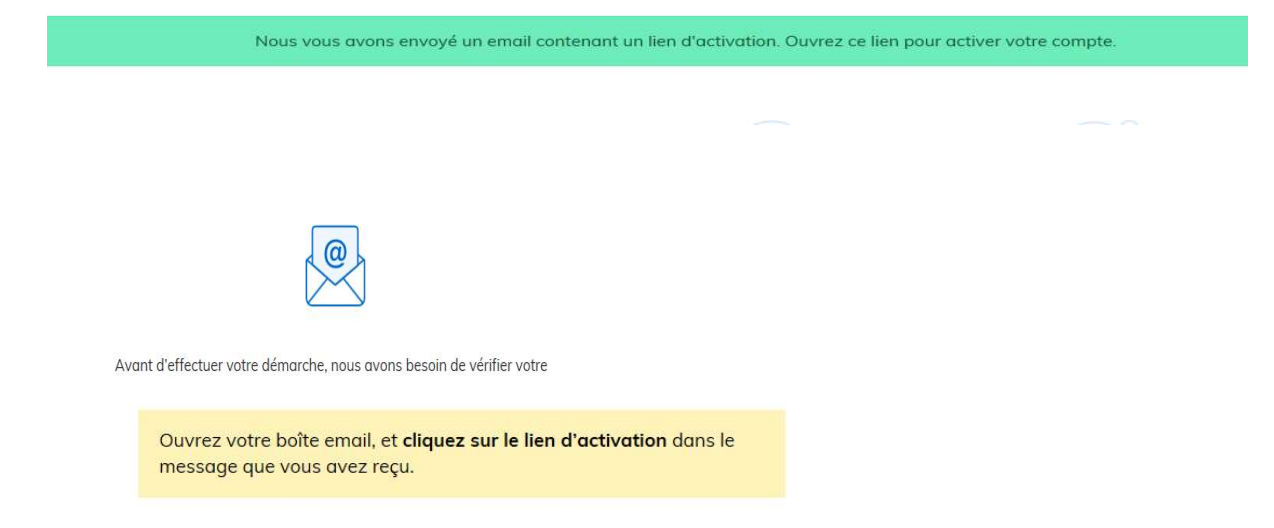

| Libersé - Égalité - Fraternisé<br>République Française                                                                  | emarches-simplifiees.fr                                                                                                    |
|----------------------------------------------------------------------------------------------------|----------------------------------------------------------------------------------------------------|
|                                                                                                    | Activez votre compte                                                                                                    |
| Bonjour,                                                                                                    |                                                                                                    |
| Pour activer votre comp<br>https://www.demarches<br>/confirmation?confirmat<br>Bonne journée,<br>L'équipe demarches-sin | te sur demarches-simplifiees fr, veuillez cliquer sur le lien suivant :<br>_simplifiees_fr/users<br>ion_token=bBh7PEjZzRAxZ3xtIVNcL<br>nplifiees.fr |
|                                                                                                    | beta.gouv.fr                                                                                                    |
|                                                                                                    |                                                                                                    |

**6** Cliquez sur le lien reçu

**6** Puis commencer la démarche

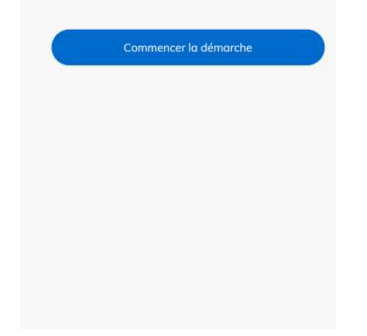

• Une fois la téléprocédure terminée, pour conserver vos données dans le temps, il est impératif que vous téléchargiez et que vous conserviez tous les documents qui pourront servir de preuve (formulaire, mails, pièces jointes...).

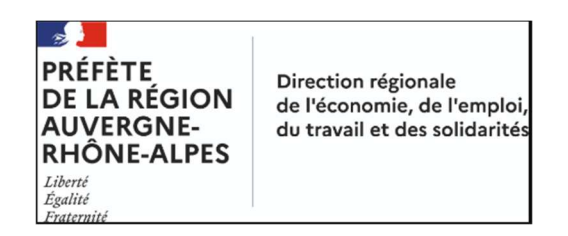

DREETS Auvergne-Rhône-Alpes (ARA) – 53 Boulevard Marius Vivier Merle - 69003 LYON

Mail : <u>lilas.rouighi@dreets.gouv.fr</u> copie à <u>patricia.clement@dreets.gouv.fr</u>